# Archer MR400 : Routeur TpLink 4G LTE, Wi-Fi double bande AC 1200

- Voir le guide utilisateur Archer MR400 V5 User Guide
- Présentation du routeur TpLink Archer MR400

## Compatibilité

## Pré-requis

Pour vous connecter et utiliser le routeur pour le partage Internet, vous devez disposer des éléments suivants :

- Une carte Micro SIM avec accès Internet activé.
- un PC avec un adaptateur Ethernet actif et un câble Ethernet avec connecteurs RJ45.
- un Navigateur Web, tel que Microsoft Internet Explorer, Mozilla Firefox et Apple Safari.

## Installation

• Positionnement et connexion du routeur Archer MR400

## Configuration

Le routeur prend en charge deux modes de fonctionnement, le mode routeur 3G/4G et le mode routeur sans fil.

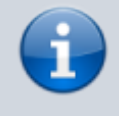

Si vous avez déjà un modem ou si votre connexion Internet est fournie via un câble Ethernet du mur, vous pouvez configurer le routeur comme un routeur sans fil standard pour partager Internet.

Reportez-vous à la FAQ > Q6 pour plus de détails.

### Première configuration

Ouvrez dans votre navigateur Web la page http://tplinkmodem.net ou http://192.168.1.1 :

- (1) Langue : Français (liste déroulante en haut à droite)
- (2) Nouveau mot de passe créez un mot de passe de connexion pour administrer le modem
- (3) Confirmez le mot de passe de connexion au modem (ne l'oubliez pas !)
- Cliquez sur Commençons :

|                   |   | Français | ~ |
|-------------------|---|----------|---|
|                   |   |          |   |
|                   |   |          |   |
| 2                 | 2 |          |   |
| Passe Mileu Haute | 3 |          |   |
| Commençons 🔈      |   |          |   |

### 2. Fuseau horaire :

- choisissez-le (Paris)
- Cliquez sur Suivant :

| ante     |                                |                                 |                          |                   |                       |
|----------|--------------------------------|---------------------------------|--------------------------|-------------------|-----------------------|
| Ptp-link | Installation rapid             | De base                         |                          | Français          | Cornectes O           |
|          |                                | Paramétres WFI                  | Test de connexion        | Résuné            | Service Cloud TP-Link |
|          | Selectionner votre fuseau hors | aire.<br>MT + 01:00) Amslerdam, | Berlin, Rome, Stockholm, | Parts, Prague, Br | atstava 💌             |
|          |                                |                                 |                          | Quiter            | Suivant               |

### 3. SIM :

- Déverrouillez votre carte SIM comme demandé si elle est verrouillée
- Confirmez les paramètres avec les informations fournies par votre FAI
- Cliquez sur Suivant :

| < Ins           | stallation rapide | De base        | Avance          | ie     | Français | <b>~</b> .    |
|-----------------|-------------------|----------------|-----------------|--------|----------|---------------|
|                 |                   |                | Test de con     | nexion |          | Service Cloud |
| Puseau horaine  |                   | Patamétres WiP |                 |        | Résumé   |               |
| Nom de pro      | R.                | SFI            | R(par défaul:1) | Ŧ      |          |               |
| Type de PD      | P:                | IPv            | 4 & IPv6        | Ŧ      |          |               |
| APN:            |                   | wet            | betr            | V      |          |               |
| Nom d'utilis    | ateur:            |                |                 | V      |          |               |
| Mot de pass     | ie:               |                |                 | 2      |          |               |
| Turue efficient | Ufication:        |                | AP              | Ŧ      |          |               |

### 4. Paramètres Wi-Fi:

• Vous pouvez modifier le SSID et le mot de passe prédéfinis du réseau sans fil. Cela fait,

tous vos appareils sans fil doivent utiliser le nouveau SSID et le nouveau mot de passe pour se connecter au routeur

• cliquez sur Suivant :

| le de la companya                                                                             | nstallation rapide                                                                                                 | De base                                                                                  | Avancée                                                                         | Français                                    | ✓ Corre                                             |
|-----------------------------------------------------------------------------------------------|----------------------------------------------------------------------------------------------------|------------------------------------------------------------------------------------------|---------------------------------------------------------------------------------|---------------------------------------------|-----------------------------------------------------|
| honaine                                                                                       | ам<br>• • • • • • • • • • • • • • • • • • •                                                                        | Paramétres WP1                                                                           | Test de connexion                                                               | Résurté                                     | Service Cloud TP-U                                  |
|                                                                                               |                                                                                                    |                                                                                          |                                                                                 |                                             |                                                     |
| Smart C                                                                                       | onnect                                                                                                    |                                                                                          |                                                                                 |                                             |                                                     |
| Smart C                                                                                       | onnect                                                                                                    | Activer                                                                                  |                                                                                 |                                             |                                                     |
| Smart Cor<br>Smart Cor<br>Lorsque o<br>seul SSID<br>rapide.                                   | onnect<br>nect<br>ste option est activée, les<br>sera affiché) et votre app                                        | Activer<br>reseaux 2,4 GHz et<br>arell WIFi basculera                                    | 5 GHz partagent le mêrne n<br>automatiquement la connexi                        | om de réseau et le r<br>on sur la bande WiF | nême mot de passe (un<br>i offrant le débit le plus |
| Smart Cor<br>Smart Cor<br>Lorsque or<br>seul SSID<br>rapide.<br>Vous pouv                     | onnect<br>nect<br>ste option est activée, les<br>sera affiché) et votre app<br>ez modifier le nom et le m          | Activer<br>néseaux 2,4 GHz et<br>areil WFI basculera<br>tot de passe du rése             | 5 GHz partagent le mêrne n<br>automatiquement la connexi<br>au WIPL             | om de réseau et le r<br>on sur la bande WiF | nême mot de passe (un<br>i offrant le débit le plus |
| Smart Cor<br>Smart Cor<br>Lorsque o<br>seul SSID<br>rapide.<br>Vous pouv<br>WIFI              | onnect<br>mect<br>ette option est activite, les<br>sera afficité) et votre appu-<br>ez modifier le nom et le m     | Activer     Activer     réseaux 2.4 GHz et areil WIFi basoulera     tot de passe du rése | 5 GHz partagent le même n<br>automatiquement la connexi<br>au WIPL<br>adio WIFI | om de réseau et le r<br>on sur la bande WiF | nême mot de passe (un<br>i offrant le débit le plus |
| Smart Cor<br>Smart Cor<br>Lorsque o<br>seul SSID<br>rapide.<br>Vous pouv<br>WIFI<br>Nom du ré | onnect<br>tete option est activée, les<br>sera affiché) et votre app<br>ez modifier le nom et le m<br>seau (SSID): | Activer  Activer  Activer  Activer  Active  Active  Active  Active  Active               | 5 GHz partagent le même n<br>automatiquement la connexi<br>au WIPL<br>adio WIFI | om de réseau et le ro                       | nême mot de passe (un<br>i offrant le débit le plus |

### 5. Reconnectez-vous au nouveau SSID

- Vérifiez le SSID et le mot de passe
- indiquez votre mode de connexion (sans fil ou par câble)
- Cliquez sur Suivant :

|                               | SIM                                          |                                | Test de connexion          |                        | Service Cloud TP-Link  |
|-------------------------------|----------------------------------------------|--------------------------------|----------------------------|------------------------|------------------------|
| •                             |                                              |                                |                            |                        |                        |
| Fuseou P                      | honaine                                      | Paramètres WIFi                |                            | Résumé                 |                        |
|                               |                                              |                                |                            |                        |                        |
|                               | Les paramètres WiFi ont été i                | modifiés avec succès. Veuili   | ez utiliser les noms de ré | éseau WiFi et les mots | de passe suivants pour |
|                               | votre connexion WiFL                         |                                |                            |                        |                        |
|                               |                                              |                                |                            |                        |                        |
|                               | WIFI                                         | Activer                        | _                          |                        |                        |
|                               | Nom du reseau (SSID):                        |                                |                            |                        |                        |
|                               | mor on panne.                                |                                |                            |                        |                        |
|                               |                                              |                                |                            |                        |                        |
|                               | Veuillez choisir votre connexio              | on actuelle pour continuer:    |                            |                        |                        |
|                               | <ul> <li>Tai shuaai 6 ma sarranad</li> </ul> | lar au malaur an utiliaari las | name of the second second  | AND O Publica una      | connexion flaire       |
|                               |                                              |                                |                            | 0                      |                        |
|                               |                                              |                                |                            | Dutan                  |                        |
|                               |                                              |                                |                            | Retour                 | Suivant                |
|                               |                                              |                                |                            |                        |                        |
| 6. Le Test de connexion se la | nce ; si tout v                              | /a bien, cliq                  | uez sur S                  | uivant :               |                        |
| k                             |                                              | · · ·                          |                            |                        | <b>9</b>               |
|                               | Installation rapide                          |                                |                            | Français               | Correctez-             |
|                               | _                                            |                                |                            |                        |                        |
|                               | SIM                                          | Ter                            | st de connexion            | Se                     | rvice Cloud TP-Link    |
| •                             | •                                            | •                              |                            |                        | 0                      |
| Pussau horaire                |                                              | Paramètres WIPI                |                            | Résumé                 |                        |
|                               |                                              |                                |                            |                        |                        |
|                               |                                              |                                | 0                          |                        |                        |
|                               |                                              |                                | Succes                     |                        |                        |
|                               |                                              |                                |                            |                        |                        |
|                               |                                              |                                |                            | Retour                 | Suivant p              |
|                               |                                              |                                |                            |                        |                        |

7. Résumé, Cliquez sur Suivant si tout est en ordre :

| tp-link       | Installation rapide | De base         | Avancée           | Français | V Carne             |
|---------------|---------------------|-----------------|-------------------|----------|---------------------|
|               | SIM                 |                 | Test de convesion |          | Service Cloud TP-Li |
| Puseau horain |                     | Paramétres WIPI |                   | Risund   |                     |
| No            | m de profil:        | SFR             |                   |          |                     |
| Typ           | e de PDP:           | IPv4.& IPv      | 16                |          |                     |
| AP            | N:                  | websitr         |                   |          |                     |
| No            | n d'utilisateur:    |                 |                   |          |                     |
| Mo            | t de pesse:         |                 |                   |          |                     |
| Typ           | e d'identification: | CHAP            |                   |          |                     |
| Ser           | art Connect         | Activer         |                   |          |                     |
| 100           | 7                   | Activer         |                   |          |                     |
| No            | n du niseau (SSID): | versaller       |                   |          |                     |
| Mo            | t de passe:         | Jane 1948       | SelV(78000)       |          |                     |
|               |                     |                 |                   |          | Suivant L           |

Si les paramètres de votre FAI ne sont pas détectés par le routeur, vous pouvez créer un profil de connexion Internet en suivant les étapes ci-dessous :

Visitez http://tplinkmodem.net et connectez-vous avec le mot de passe que vous avez défini pour le routeur.

Accédez à la page Avancé > Réseau > Internet.

| Rearch           |                               |                                         |                       |          |  |
|------------------|-------------------------------|-----------------------------------------|-----------------------|----------|--|
|                  | WAN Interface                 |                                         |                       |          |  |
| U HEMAN          | Internet Status:              | Disconnected                            |                       |          |  |
| - Internet       | Hobie Data:                   |                                         |                       |          |  |
| - ISP Upgrade    | Data Roaming:                 |                                         |                       |          |  |
| - P91 Management | turz.                         |                                         |                       |          |  |
|                  | Network Mede:                 | 4G Preferred                            | Ŧ                     |          |  |
| - Data tertings  | Dial up Settings              |                                         |                       |          |  |
| - LAN Settings   | Network Search:               | Aato                                    | Ŧ                     |          |  |
| - Dynamic DN8    | Profile Name:                 |                                         | Ψ                     |          |  |
| - Static Routing | POP Type.                     | Pri                                     | ¥                     |          |  |
| - Put Tunnel     | APtr.                         |                                         |                       |          |  |
|                  | Disenane.                     |                                         | -                     |          |  |
|                  | Authentication Type:          |                                         | *                     |          |  |
| SMS SMS          |                               |                                         |                       |          |  |
|                  | Create Profile Click this but | tton to create a new dial-up profile. U | p to 8 profiles can b | e added. |  |

- Vous pouvez également mettre à niveau les informations du fournisseur de services Internet pris en charge. Référez-vous à Upgrade Your ISP Information pour configurer.
- Vous pouvez afficher toutes les connexions Internet ou modifier les connexions configurées manuellement sur cette page.
- Vous pouvez changer le Mode réseau en 4G préféré, 4G uniquement ou 3G uniquement selon vos besoins.

| 0 | Si la connexion réseau Auto affiche un mauvais profil  |
|---|--------------------------------------------------------|
|   | de FAI, vous pouvez sélectionner manuellement un       |
|   | réseau correct :                                       |
|   | Changez le mode <b>Recherche réseau</b> en Manuel.     |
|   | Lorsque vous y êtes invité, sélectionnez le bon réseau |
|   | ISP et cliquez sur <b>Enregistrer</b> .                |

3. Cliquez sur Créer un profil.

Counte Destile

4. Spécifiez le Nom du profil, le Nom d'utilisateur et le Mot de passe. Sélectionnez le Type PDP, Type APN et Type d'authentification en fonction de votre FAI.

| Create Provide       |        |   |        |    |
|----------------------|--------|---|--------|----|
| Profile Name:        |        |   |        |    |
| PDP Type:            | IPv4   | Ŧ |        |    |
| APN Type:            | Static | Ŧ |        |    |
| APN:                 |        |   |        |    |
| Username:            |        |   |        |    |
| Password:            | •••••  | ø |        |    |
| Authentication Type: | CHAP   | v |        |    |
|                      |        |   |        |    |
|                      |        |   | Cancel | OK |

5. Cliquez sur **OK** pour valider les paramètres et le nouveau profil sera utilisé pour établir une nouvelle connexion.

Vous pouvez afficher toutes les connexions Internet ou modifier les connexions configurées manuellement sur cette page.

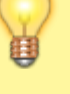

Vous pouvez changer le **mode** réseau en 4G uniquement ou 3G uniquement en fonction de vos besoins.

### **Tester la connectivité Internet**

Pour tester la connectivité Internet et localiser le dysfonctionnement :

**Connectez-vous sur http://tplinkmodem.net** avec le mot de passe du routeur.

onglet Avancée, cliquez sur Outils système > Diagnostics (à gauche) :

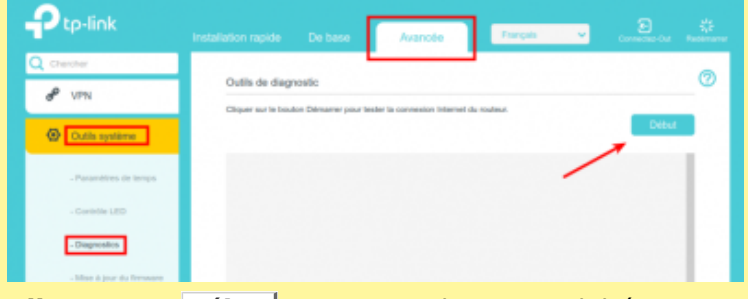

**Cliquez sur Début** pour tester la connectivité Internet.

# Mettre à niveau les informations de votre FAI (=ISP)

Si les informations de votre FAI ne sont pas détectées par le routeur, vous pouvez mettre à niveau les informations de votre FAI en suivant les étapes cidessous :

**Téléchargez** le dernier fichier de mise à niveau du FAI à partir de la page d'assistance sur https://www.tp-link.com sur votre ordinateur.

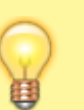

**Connectez-vous sur http://tplinkmodem.net** avec le mot de passe du routeur.

Cliquez sur l'Onglet Avancé puis sur Réseau > Mise à niveau ISP (à gauche) :

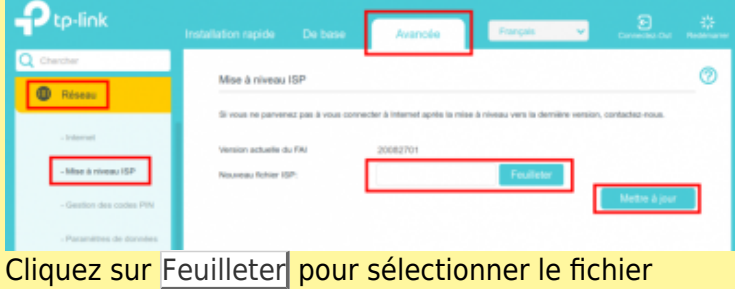

téléchargé, puis sur Mettre à niveau.

Si les paramètres de votre FAI ne sont pas détectés après la mise à niveau, reportez-vous à l'installation En créant un profil de connexion internet

### **Gestion des codes PIN**

Le PIN (Personal Identification Number) sert à protéger la carte SIM contre le vol. Pour gérer le code PIN :

## **Connectez-vous sur http://tplinkmodem.net** avec le mot de passe du routeur.

### Cliquez sur l'onglet Avancé puis sur Réseau > Gestion du code PIN (à gauche) :

| Ptp-link                                            |                                               | Avancée | Prangala 🗸 🗸            |           |   |
|-----------------------------------------------------|-----------------------------------------------|---------|-------------------------|-----------|---|
| Q Chercher                                          | Gestion des codes PIN                         |         |                         |           | 0 |
| - itiered                                           | Etat de la carte SIM:<br>Versuillage PIN:     | PH      |                         |           |   |
| - Mine & niveau ISP                                 | Code de déverouillage autonatique:<br>EPINGLE |         | Tentatives restantes: 3 |           |   |
| - Gestion des codes PPV     - Paramètres de données |                                               |         |                         | sauvegard |   |

**Verrouillage PIN** : si vous activez le verrouillage PIN, vous devrez entrer le code PIN chaque fois que vous démarrerez le routeur muni de cette carte SIM.

**Code de déverrouillage automatique** : si le code PIN est requis au démarrage du routeur, il sera validé automatiquement au démarrage du routeur sans que vous ayez à saisir le code PIN. Si la validation échoue, vous devez entrer le code PIN sur cette page.

**EPINGLE** (= **PIN**, mauvaise traduction !!!) : Saisissez le code PIN pour déverrouiller la carte SIM. Il se compose de 4 à 8 chiffres.

3. Cliquez sur Sauvegarder pour enregistrer les paramètres.

### Paramètres de données

Les paramètres de données sont utilisés pour surveiller l'utilisation des données de votre routeur en temps réel. Vous pouvez limiter votre utilisation des données en fonction de votre allocation mensuelle ou de votre allocation totale et vous recevrez un avertissement si votre utilisation des données atteint le niveau spécifié.

Suivez les étapes ci-dessous pour surveiller votre utilisation des données.

**Connectez-vous sur http://tplinkmodem.net** avec le mot de passe du routeur.

Cliquez sur l'onglet Avancé puis sur Réseau > Paramètres de données (à gauche) :

| Ptp-link                |                                 | Avancée                              | Français 🗸                         |                          |
|-------------------------|---------------------------------|--------------------------------------|------------------------------------|--------------------------|
| Q Chercher              |                                 |                                      |                                    |                          |
| Béseau                  | Paramètres de données           |                                      | Correct                            | 0                        |
|                         | Mensuel utilise:                | 565.865 MB                           |                                    |                          |
| - Internet              | Vous pouvez envoyer des mess    | ages à votre spénsieur pour une util | laation précise des données.       |                          |
| - Mise & riveau 10*     | Limite de données:              |                                      |                                    |                          |
|                         | La routeur se seconnecte autori | anguement du reseau longue la la     | CO. W                              | idente.                  |
| - Gestion des codes PIN | Another mersone.                |                                      | 08 *                               |                          |
| - Paramètres de données | Alerte d'utilisation:           | 90                                   | Envoyer un message                 |                          |
|                         | Alerta SMS pour utilisation:    |                                      |                                    |                          |
| - Paramétres LAN        |                                 |                                      | Remarque: Gette fonction p<br>SMS. | eut entraliver des thais |
| - DNS dynamique         | Statistiques mensuelles:        |                                      |                                    |                          |
|                         | Date de début:                  | 1                                    |                                    |                          |
| - Picute statique       |                                 |                                      |                                    | sauvegarder              |
| - Tarrel (Pvi)          |                                 |                                      |                                    |                          |

**Limite de données** : activez pour définir l'allocation de données totale/mensuelle et l'alerte d'utilisation.

**Allocation mensuelle** : montant mensuel de données autorisé. Lorsque l'utilisation des données dépasse le niveau autorisé, le routeur se déconnecte d'Internet et vous en informe sur la page **De base > Carte du réseau**.

Alerte d'utilisation : saisissez un pourcentage ; quand l'utilisation des données atteint le niveau d'alerte, un avertissement s'affiche sur la page De base > Carte du réseau

**Alerte SMS pour utilisation** : entrez votre numéro de téléphone mobile pour recevoir une alerte SMS sur votre téléphone.

**Statistiques mensuelles** : activez pour réinitialiser les statistiques de données au début du prochain cycle de facturation.

**Date de début** : date de début du cycle de facturation.

**Cliquez sur Sauvegarder** pour enregistrer les paramètres.

### **Paramètres LAN**

**Connectez-vous sur http://tplinkmodem.net** avec le mot de passe du routeur.

Cliquez sur l'onglet Avancée puis sur Réseau > Paramètres LAN (à gauche) :

#### Changer l'adresse IP du réseau local

Par défaut, l'adresse IP prédéfinie du routeur est 192.168.1.1 ; elle vous permet de vous connecter à sa page web de gestion.

Cette adresse IP ainsi que le masque de sous-réseau définissent également le sous-réseau sur lequel se

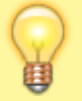

### trouvent les appareils connectés.

Vous pouvez la modifier si elle est en conflit avec un autre appareil sur votre réseau local ou que votre réseau nécessite un sous-réseau IP spécifique.

### Pour modifier l'adresse IP du routeur :

| Ptp-link                | Installation rapide De base                   | Avancele Français V Conventer Cat Realmanne              |
|-------------------------|-----------------------------------------------|----------------------------------------------------------|
| Q Chercher              | Serveur DHCP                                  | 0                                                        |
| Réseau                  | MAG Ajouter                                   | 00-37-67-33-F2-34                                        |
| - Internet              | Advesse IP                                    | 192.198.1.1                                              |
| - Mise & niveau ISP     | Masque de sous-réseau                         | 255.255.255.0 *                                          |
| - Gestion des codes PIN | Deuxièree IP:                                 | Actives                                                  |
| - Paramètres de données | DHCP                                          | 2 Activer                                                |
| - Paramétres LAN        | Posi d'adresses IP:                           | 192 - 168 - 1 - 100 - 192 - 168 - 1 - 199                |
| - DNS dynamique         | Adresse du temps de location:                 | 1440 minutes (1.2880, La valeur par<br>défaut est 1440.) |
| - Route statique        | Passerelle par defaul.<br>Domaine par defaul: | 192 . 163 . 1 . 1 (Optionvel)<br>(Optionvel)             |
| - Turnel IPv6           | DNSi primaire:                                | 0 · 0 · 0 · 0 (Optioned)                                 |
| -0550                   | DNB secondaire:                               | 0 · 0 · 0 · 0 (Optionnet)                                |
|                         |                                               | sauvegarder                                              |
| SMS                     | Liste de clients                              |                                                          |

Adresse IP : Saisissez une nouvelle adresse IP si nécessaire.

**Masque de sous-réseau** : sélectionnez le masque de sous-réseau dans la liste déroulante. L'ensemble adresse IP + masque de sous-réseau identifie le sous-réseau IP local.

**Deuxième IP** : activez pour configurer une deuxième IP et un masque de sous-réseau pour l'interface LAN par laquelle vous pouvez également accéder à la page de gestion Web.

**IGMP Snooping** (Internet Group Management Protocol) : activez pour optimiser les performances globales du réseau lorsque votre réseau a beaucoup de trafic.

Cliquez sur Sauvegarder pour valider les paramètres.

### Utiliser le routeur 4G comme serveur DHCP

Vous pouvez configurer le routeur en serveur DHCP pour attribuer des adresses IP à ses clients.

Pour utiliser la fonction de serveur DHCP du routeur, vous devez configurer tous les ordinateurs du réseau local pour obtenir automatiquement une adresse IP.

Pour configurer le serveur DHCP :

| DHCP:               | Enable                                                |
|---------------------|-------------------------------------------------------|
| IP Address Pool:    | 192 . 168 . 1 . 100 - 192 . 168 . 1 . 199             |
| Address Lease Time: | 1440 minutes. (1-2880. The default value<br>is 1440.) |
| Default Gateway:    | 192 . 168 . 1 . 1 (Optional)                          |
| Default Domain:     | (Optional)                                            |
| Primary DNS:        | 0 . 0 . 0 . 0 (Optional)                              |
| Secondary DNS:      | 0 . 0 . 0 . 0 (Optional)                              |

# Sélectionnez **DHCP** pour activer la fonction DHCP et sélectionnez **DHCP Server**.

Spécifiez le **Groupe d'adresses IP**, l'adresse de début et l'adresse de fin doivent se trouver sur le même sous-réseau que l'IP LAN. Le routeur attribuera des adresses dans cette plage spécifiée à ses clients. Il est de 192.168.1.100 à 192.168.1.199 par défaut.

Saisissez une valeur pour la **Durée de location de l'adresse**. Le **Address Lease Time** est la durée pendant laquelle un client DHCP peut louer son adresse IP dynamique actuelle attribuée par le routeur. Après l'expiration de l'adresse IP dynamique, l'utilisateur se verra automatiquement attribuer une nouvelle adresse IP dynamique. La valeur par défaut est de 1440 minutes.

Conservez le reste des paramètres par défaut et cliquez sur **Enregistrer** pour que les paramètres prennent effet.

Le routeur peut être configuré pour fonctionner en **relais DHCP**. Un relais DHCP est un ordinateur qui transfère les données DHCP entre les ordinateurs qui demandent des adresses IP et le serveur DHCP qui attribue les adresses. Chacune des interfaces de l'appareil peut être configurée comme un relais DHCP. S'il est activé, les requêtes DHCP des PC locaux seront transmises au serveur DHCP qui s'exécute du côté WAN.

Vous pouvez également attribuer des adresses IP dans une plage spécifiée aux appareils du même type en utilisant la fonction **Condition Pool**. Par exemple, vous pouvez attribuer des adresses IP

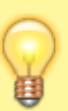

|          | <ul> <li>comprises dans la plage         <ul> <li>(192.168.1.50 à 192.168.1.80)</li> <li>aux appareils photo, facilitant</li> <li>ainsi la gestion du réseau.</li> </ul> </li> <li>Activez la fonction DHCP et         <ul> <li>configurez les paramètres en             fonction de votre situation réelle             sur la page Avancé &gt; Réseau             <ul> <li>Paramètres LAN.</li> </ul> </li> </ul></li></ul> |  |  |
|----------|----------------------------------------------------------------------------------------------------|--|--|
|          | Paramètres sans fil<br>Configurer un compte de service DNS<br>dynamique                                                                                                    |  |  |
|          |                                                                                                    |  |  |
|          | Créer des routes statiques<br>Tunnel IPv6<br>USSD<br>Configurer une connexion VPN<br>Administrer votre réseau                                                                                                    |  |  |
|          |                                                                                                    |  |  |
| $\sim$   |                                                                                                    |  |  |
| <b>H</b> |                                                                                                    |  |  |
|          |                                                                                                    |  |  |
|          | OneMesh avec itinérance transparente                                                                                                    |  |  |
|          | Utilisation                                                                                                    |  |  |
|          | SMS                                                                                                    |  |  |
|          | Réseau d'invités                                                                                                    |  |  |
|          | Transfert NAT                                                                                                    |  |  |
|          | Contrôle parental                                                                                                    |  |  |
|          | QoS                                                                                                    |  |  |

### Sécurité du réseau

**Comment configurer des serveurs virtuels** à l'aide d'un routeur WiFi TP-Link (nouvelle interface utilisateur bleue)

https://www.tp-link.com/fr/support/faq/1106/

### Voir aussi

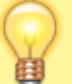

• (fr) http://doc.nfrappe.fr/doku.php?id=materiel:inter net:4g:routeur:archer\_mr400:user\_guide:start

Basé sur « Manuel utilisateur » par Tp-Link.

From: http://www.nfrappe.fr/doc-0/ - Documentation du Dr Nicolas Frappé

Permanent link: 
http://www.nfrappe.fr/doc-0/doku.php?id=materiel:internet:routeur4g:mr400:start

Last update: 2022/08/13 22:14